復旦高級中學 復旦人課程 教案設計

| 課程領域                                                                                                    | 博學課程                                                                                                    | 單元名稱                                                                  | Google                          | 地球看復旦                                | 適用年級                            | 高中部             | 1 年級 |  |
|----------------------------------------------------------------------------------------------------|----------------------------------------------------------------------------------------------------|-----------------------------------------------------------------------|---------------------------------|--------------------------------------|---------------------------------|-----------------|------|--|
| 設計者                                                                                                    | 鄭伊珊                                                                                                    | 活動時間                                                                  | 50                              | 0分鐘                                  | 融入議題                            | 環境              |      |  |
| 實施方式                                                                                                    | <ol> <li>1.本課程將</li> <li>復旦校園位</li> <li>2.藉由實作</li> </ol>                                                                                                    | 復旦校園做<br>置以及其與<br>課程,讓學                                               | (為主軸<br>與南桃園<br>生能熟             | ,融入 GIS 訂<br>地區之關連<br>悉基礎 GIS i      | 果程,透過<br>。<br>軟體。               | Google ±        | 也球展現 |  |
| 教學資源                                                                                                    | 1.Google 地球<br>2.壢新醫院照片、復旦高中照片                                                                                                    |                                                                       |                                 |                                      |                                 |                 |      |  |
| 教學目標                                                                                                    | 1.能利用 Goog<br>2.能將照片嵌<br>3.能利用 Goog<br>3.能分辨衛星<br>4.能利用經緯<br>5.能透過衛星<br>6.能關心生活                                                                                                    | gle 地球進行<br>入 Google 地<br>gle 地球進行<br>影像拍攝的時<br>度進行地點的<br>影像辨別地<br>環境 | 地點標定<br>球路徑繪製<br>時間<br>的搜尋<br>勿 | [<br>_                               |                                 |                 |      |  |
|                                                                                                    | 教                                                                                                    | 學 活                                                                   | 動 設                             | 計                                    |                                 | 所需用<br>之教<br>資源 | 時 間  |  |
| <ul> <li>一、準備活動</li> <li>(一)課前準備:準備教案、學習單;確認電腦皆已安裝 google earth 軟體,並且網路處於可用狀態。</li> </ul>                                                                                                    |                                                                                                    |                                                                       |                                 |                                      | 電腦                              |                 |      |  |
| (二)引起動機·詢問學生們走否有出國經驗?走否曾經兒過知<br>名的自然景點觀賞過風景?本堂課程若利用實境模擬,即可不<br>出門,則見到地表上許多令人驚豔的地景。                                                                                                    |                                                                                                    |                                                                       |                                 |                                      |                                 | 1               |      |  |
| <ul> <li>二、發展活動</li> <li>(一)介紹 Google 地球的主要介面共分為七大區塊:1.主功能</li> <li>選單2.搜尋列3.地標欄4.圖層5.工具列6.導航控制7.狀態列</li> </ul>                                                                                                    |                                                                                                    |                                                                       |                                 |                                      |                                 | 1               |      |  |
| <ul> <li>(二)功能;</li> <li>1. 搜尋</li> <li>(1)於理想</li> <li>(1)於至找</li> <li>(2)較現</li> <li>(2)較現</li> <li>(2)較現</li> <li>(1)</li> <li>(1)</li></ul> | 下範-1<br>尋前-1<br>朝市<br>朝市<br>朝市<br>朝市<br>小<br>御<br>御<br>御<br>御<br>事<br>朝<br>市<br>引<br>二<br>中<br>範<br>御<br>平<br>当<br>朝<br>市<br>引<br>二<br>十<br>朝<br>前<br>平<br>当<br>朝<br>寺<br>二<br>二<br>中<br>朝<br>朝<br>一<br>十<br>朝<br>一<br>十<br>朝<br>一<br>二<br>十<br>前<br>一<br>二<br>前<br>一<br>二<br>前<br>一<br>二<br>前<br>一<br>二<br>前<br>一<br>二<br>前<br>一<br>二<br>前<br>一<br>二<br>前<br>一<br>二<br>前<br>一<br>二<br>前<br>一<br>二<br>前<br>一<br>二<br>前<br>一<br>二<br>前<br>一<br>二<br>前<br>一<br>二<br>前<br>一<br>二<br>前<br>一<br>二<br>前<br>一<br>二<br>前<br>一<br>二<br>前<br>一<br>二<br>二<br>二<br>一<br>一<br>二<br>二<br>一<br>一<br>二<br>二<br>一<br>二<br>二<br>一<br>二<br>二<br>一<br>二<br>二<br>二<br>一<br>二<br>二<br>一<br>二<br>二<br>一<br>一<br>二<br>二<br>一<br>二<br>二<br>一<br>二<br>二<br>一<br>二<br>二<br>一<br>二<br>二<br>一<br>二<br>二<br>一<br>二<br>二<br>一<br>二<br>二<br>一<br>二<br>二<br>一<br>二<br>二<br>一<br>二<br>二<br>一<br>二<br>二<br>一<br>二<br>二<br>一<br>二<br>二<br>一<br>二<br>二<br>二<br>一<br>二<br>二<br>一<br>二<br>二<br>一<br>二<br>二<br>二<br>一<br>二<br>二<br>一<br>二<br>二<br>二<br>二<br>二<br>二<br>二<br>二<br>二<br>二<br>二<br>二<br>二 | <<br>「復旦高<br>「<br>時<br>時<br>接<br>観<br>賞                               | 中」並打<br>峰」並打<br>資。冰斗            | 安下搜尋鈕;<br>安下搜尋鈕;<br>論,並上下積<br>、刃嶺、角崎 | ,即可將畫<br>,即可將畫<br>多動軌跡<br>奉等地理名 | 電腦              | 3    |  |
| 詞不再是多                                                                                                    | 死板的文字及                                                                                                    | 2 医揪筋鼻                                                                | 。                               | 1/领 7                                | 干寸心吐石                           |                 |      |  |

| 2. 新增地標                          |               |    |
|----------------------------------|---------------|----|
| (1)於搜尋列當中輸入「壢新醫院」並按下搜尋鈕,即可將畫     |               |    |
| 面轉至桃園市平鎮區壢新醫院。                   |               |    |
| (2)從工具列中點選「新增地標」,畫面中將會出現黃色圖釘,    |               |    |
| 可任意移動圖釘位置至欲擺放的地點。按下確定鈕後,則完成      |               |    |
| 地標之標定                            |               |    |
| (3)若需修改新增之地標的相關訊息,則於「地標欄」裡頭找     |               |    |
| 到「未命名的地標」按下滑鼠右鍵,點選「內容」。          |               |    |
| A. 將「名稱」修改為「壢新醫院」,並且於此時可以見到該     |               |    |
| 地點之經緯度資訊。                        |               |    |
| B. 名稱右側的按鈕則提供圖示更換的功能,例如醫療院所常     | 電腦、           | 5  |
| 用紅色十字架呈現。                        | 網路圖           |    |
| C. 下方的「說明」可新增圖片或連結,只要點選後,將網址     | 片             |    |
| 貼上,並按下確定,即可插入語法,爾後於 google 地球中點選 |               |    |
| 該地點,將可看到新增的圖片或是直接於 google 地球中開啟網 |               |    |
| 頁                                |               |    |
| (4)於搜尋列當中輸入「觀新藻礁」,並按下搜尋鈕,並依上述    |               |    |
| 步驟再示範一次新增地標及插入照片                 |               |    |
|                                  |               |    |
| 3. 新增路徑                          |               |    |
| (1)按下搜尋列下方的規劃路線,A:復旦高中 B:麥當勞民    |               |    |
| 族,並按下規劃路線,即可選擇建議路線。              |               |    |
| (2)按下工具列上「新增路徑」,於名稱處輸入「前往麥當勞」,   | <b>雨</b> 11/1 |    |
| 接著於地圖上起點(復旦高中)按下滑鼠左鍵,再利用鍵盤的上     | 電腦            | 5  |
| 下左右鍵去調整地圖呈現的範圍,每一小段直線即點一次滑鼠      |               |    |
| 左鍵,最後按下確定鍵即可將路徑完成。               |               |    |
| (3) 調整線條粗細及顏色、查詢路徑長度:於「地標欄」裡     |               |    |
| 頭找到「前往麥當勞」按下滑鼠右鍵,點選「內容」。「樣式、     |               |    |
| 色彩」可做修改;「測量單位」可更改單位,並查詢路線長度。     |               |    |
|                                  |               |    |
| 4. 顯示歷史圖像                        |               |    |
| (1)於搜尋列當中輸入「好市多 中壢」並按下搜尋鈕,即可     | 雨昊            |    |
| 將畫面轉至好市多中壢店。                     | 电脑            | 1  |
| (2)按下工具列上「顯示歷史圖像」,畫面上方即出現一時間     |               |    |
| 軸,向左拉動就能顯示過去的衛星影像,往2015年拉,就能發    |               |    |
| 現好市多中壢店當時尚未興建完成。                 |               |    |
|                                  | 學生操           |    |
| (三)學生作業時間:教師走動,巡視學生是否需要協助。       | 作電腦           | 14 |
|                                  |               |    |
|                                  |               |    |

| (四)功能示範-2                                  |    |    |
|--------------------------------------------|----|----|
| 1.利用經緯度搜尋                                  |    |    |
| 經度及緯度的符號無法利用鍵盤輸入時,善用"半形空格"即                |    |    |
| 可將問題解決。示範 121 23'15"E, 23 17'48" N, 並按下搜尋。 |    |    |
| 2.將搜尋後的結果儲存                                |    |    |
| 利用搜尋欄左下角的小按鈕「將目前的搜尋結果複製到我的                 |    |    |
| 位置」,就可以把搜尋的結果存到地標欄,若有需要時,即可快               |    |    |
| 速點選。                                       | 電腦 | 5  |
| 3.記錄遊覽                                     |    |    |
| 上方工具列中,點選「記錄遊覽」,按下錄製鍵,就可以把畫                |    |    |
| 面中呈現的內容記錄下來,以利下次播放。此項功能可做為模                |    |    |
| 擬旅遊之使用。                                    |    |    |
|                                            |    |    |
| 三、 綜合活動                                    |    |    |
|                                            |    |    |
| 請學生兩兩一組,將學習單第4頁的作業完成,將經緯度輸入,               |    |    |
| 找到該地點的景觀後,將搜尋結果儲存,並修改為該地點的景                | 電腦 |    |
| 觀名稱,完成14項後,並請小老師收取各組的紙本學習單,再               |    | 15 |
| 交給老師。                                      |    |    |
|                                            |    |    |
|                                            |    |    |
|                                            |    |    |
|                                            |    |    |